# User Calendars Full Frame Setup Instructions

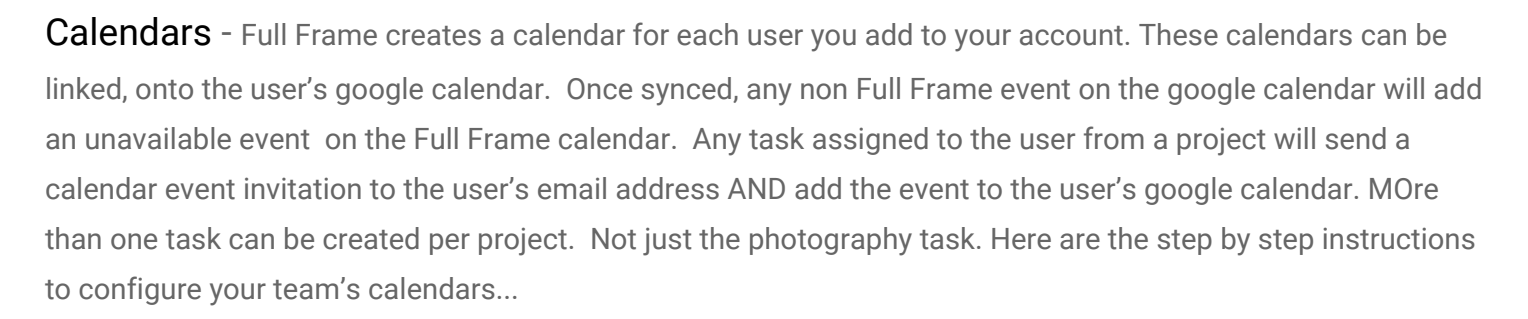

FillFrame

Enter a user to create a new calendar.

#### My Account > User Management >

| FULL FRAME for       | Acme Photography |                        | Configuration          | Account Learning Center Logo |
|----------------------|------------------|------------------------|------------------------|------------------------------|
| Dashboard Projects 🔻 | Clients 👻        |                        |                        |                              |
| A My Profile         | User Mana        | gement                 |                        |                              |
| 📽 Account            |                  |                        |                        |                              |
| \$ Billing           | Name             | Login                  | Permissions            | Action                       |
| • Sams               | Bob Jones        | info@flashitfirst.com  | Pro User Regular User  | 🕼 Edit 🗖 Remove              |
| \$ Billing Report    | Joshua Lamb      | jlamb@flashitfirst.com | Pro User Regular User  | 🕼 Edit 🗖 Remove              |
| User Management      | Rich Smith       | info@gofullframe.com   | Pro User Administrator | C Edit Remove                |
|                      | Add New Lis      | ar                     |                        |                              |
|                      |                  |                        |                        |                              |

- 1. Click the green "Add New User" button
- 2. Enter user details and assign a "User Security Level" from the drop down menu.

### Security Levels

**Pro User Administrator:** This user has access to the entire Full Frame account and has the ability to view/change configuration settings including packages and pricing. The admin user can see all the other calendars from their dashboard.

**Pro User Regular User:** This user may log into your Full Frame account and see and edit all projects and user details. Pro Regular Users do not have access to configuration settings, User management configurations, as well as downloadable reports... This security level is good for photographers, editors, and assistants.

**Calendar Only User:** This user is NOT able to log in to your Full Frame account. This security setting is useful for creating a calendar for a team member or subcontractor that you want to share a calendar with. When a Calendar Only User is assigned to a project, the user will receive an email with all pertinent information needed to fulfill the task. They will also be able to see the details of the task by opening the task on their google calendar.

#### <u>My Account</u> > <u>User Management</u> > <u>Edit</u>

| FULL FRAME for Ac    | me Photography |                        | Configuration          | My Account Learning Center | Logout |
|----------------------|----------------|------------------------|------------------------|----------------------------|--------|
| Dashboard Projects 🕶 | Clients 👻      |                        |                        |                            |        |
| 着 My Profile         | User Mana      | gement                 |                        |                            |        |
| <b>Q</b> Account     |                |                        |                        |                            |        |
| \$ Billing           | Name           | Login                  | Permissions            | Action                     |        |
| •                    | Bob Jones      | info@flashitfirst.com  | Pro User Regular User  | Edit E Remove              |        |
| \$ Billing Report    | Joshua Lamb    | jlamb@flashitfirst.com | Pro User Regular User  | 🕼 Edit 🗖 Remove            |        |
| User Management      | Rich Smith     | info@gofullframe.com   | Pro User Administrator | C Edit Remove              |        |
|                      |                |                        |                        |                            |        |
|                      | Add New Us     | er                     |                        |                            |        |

**Sharing User Calendars** - Tasks assigned to a specific user are automatically shown on their Full Frame user calendar. There are instances where you may want to share their calendar with another team member. For example, a photographer may need to know where to send their files if you have multiple editors on your team. You may share a calendar in the User Details modal by checking the "Share With" box.

In the Pop-up modal, click on the "Calendar" tab at the top.

Checking the "Share With" box to the right of Rich Smith will allow Rich to see which projects & tasks have been assigned to Bob Jones. This is because we are editing Bob's calendar details. Linking Google Calendars - Asking a user to link their Google calendar allows the system to pull in their unavailability. Any event on the user's google calendar, will show up on their Full Frame calendar as an "unavailable event. This maintains their privacy. Tasks assigned to this user will also be pushed out to their google calendar. As well, an email invitation is sent to the user from the system. These email notifications also contain all the details necessary to complete the task. Events synced to google calendars are "read only". Changes to the project cannot be made from the google calendar events.

| In | the | Pop-up  | modal    | click | on t | the | "Send | Calendar  | Invite" | , |
|----|-----|---------|----------|-------|------|-----|-------|-----------|---------|---|
|    | uic | r op-up | , mouai, | CIICK |      | uic | Senu  | Calciluai | IIIVILE | ۰ |

| fasks assigned to you will be automatically shared with your linked Google account, and you can add or remove additional users<br>elow *. |                                                                 |                                                 |  |  |
|----------------------------------------------------------------------------------------------------|-----------------------------------------------------------------|-------------------------------------------------|--|--|
| Name                                                                                                    | Email                                                           | Share With                                      |  |  |
| Barry Fisch                                                                                                    | barry@flashitfirst.com                                          |                                                 |  |  |
| Bob Jones                                                                                                    | info@flashitfirst.com                                           | V                                               |  |  |
| Joshua Lamb                                                                                                    | jlamb@flashitfirst.com                                          |                                                 |  |  |
| Rich Smith                                                                                                    | info@gofullframe.com                                            |                                                 |  |  |
| <sup>6</sup> Sharing your events will o<br>Share your Google Caler                                                                        | nly affect new or updated tasks.<br>Idar with us                |                                                 |  |  |
| inking your Google accou<br>letails with anyone.                                                                                          | unt will allow us to share events with you as well as view your | availability. We will not read or share your ev |  |  |

A Calendar Invite is an email that is sent to a user asking them to link their Google calendar with their Full Frame calendar. It is important to link a Google calendar early in the process if this feature is to be used. Projects and Tasks will only be shared with google calendars from the moment you link your calendar forward.

Your team member will see the following after inviting them to share their Google calendar.

🗙 Cancel 🛛 🗎 Sa

#### Subject Line:

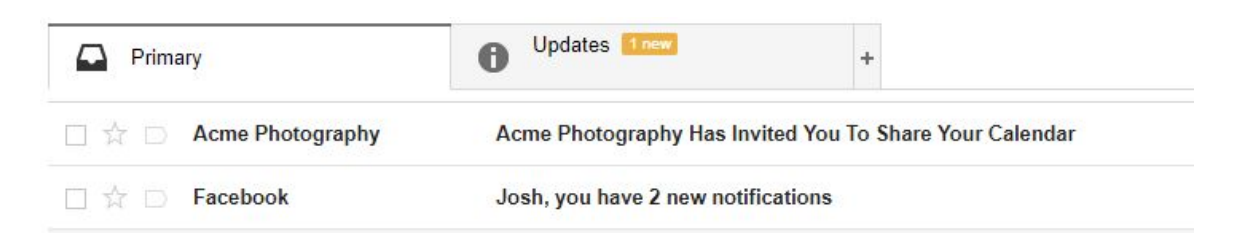

# Hi Joshua Lamb,

## Acme Photography has invited you to share your Google calendar.

This will allow us to see your unavailability as well as share assigned projects to your calendar. Don't worry, we won't be able to see your calendar event details. It will simply show up as "Unavailable" if you have an exsisting event.

Click here to share your calendar with us.

\*Please note that the verification response you will get from google will indicate that the owner of the linked account is "gofullframe.com". This is the system that helps us facilitate these calendar events.

If you have any questions about sharing your calendar please do not hesitate to reach out to us. Acme Photography - 888-510-0515

Copyright © 2017 Acme Photography All rights reserved.